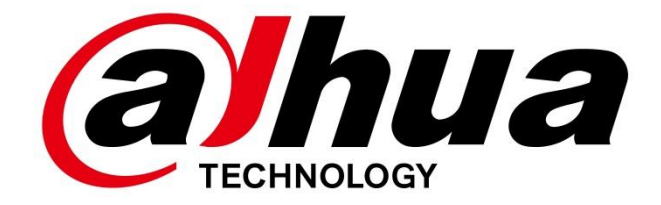

# **Bytový monitor VTH5221Dx**

Uživatelský návod

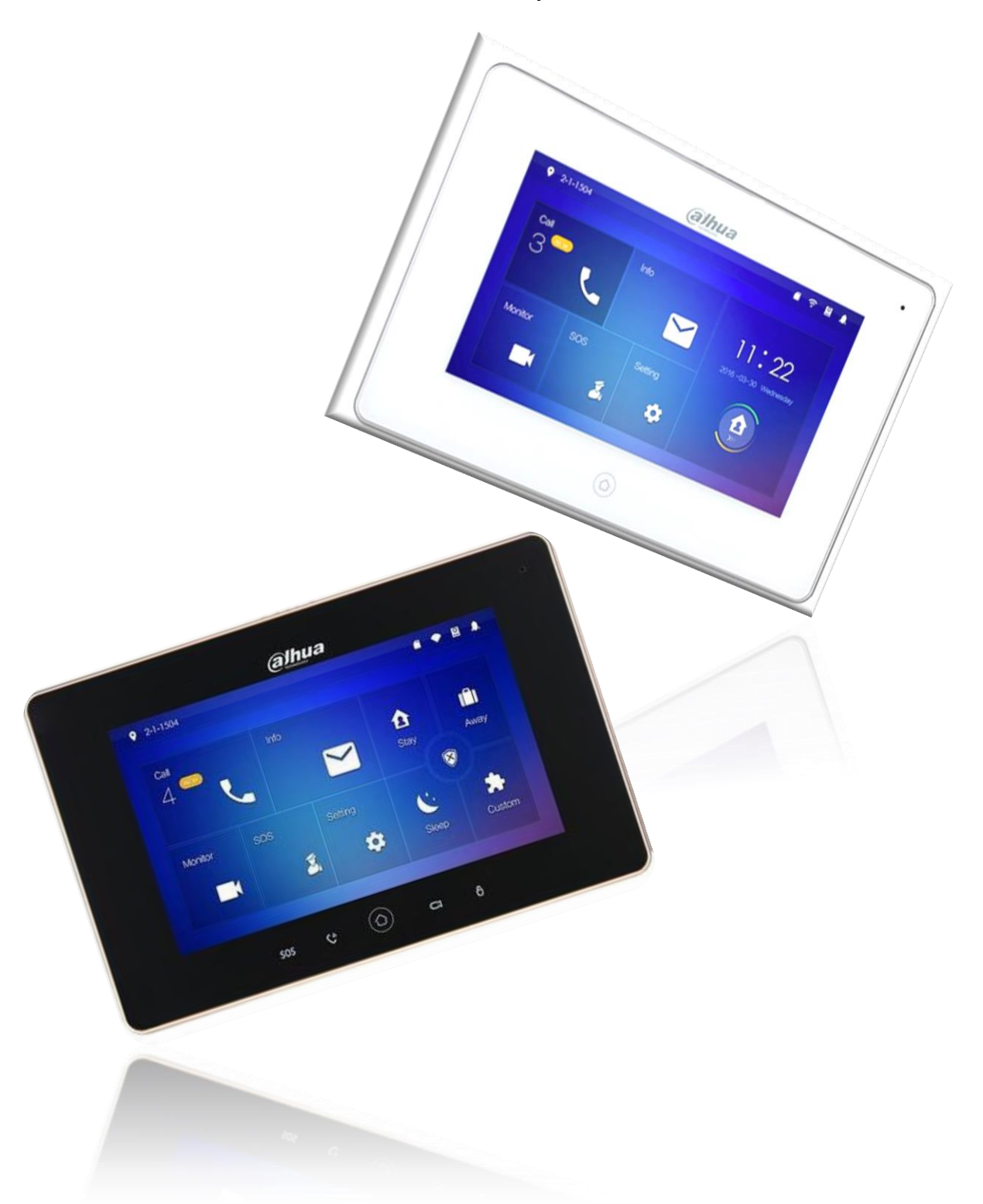

## Obsah

| Parametry monitoru                       |
|------------------------------------------|
| Bezpečnostní pokyny3                     |
| Popis monitoru4                          |
| Zapojení v síti6                         |
| Schéma datových konektorů6               |
| Prvotní instalace v síti LAN7            |
| Ovládání8                                |
| Nastavení10                              |
| Nastavení času, data, displeje a hesla10 |
| Polachové (alarm) vstupy a módy11        |
| Poplachový režim12                       |
| Externí IP kamery13                      |
| Info14                                   |
| Reset monitoru14                         |

## Parametry monitoru

Komfortní barevný TFT 7" bytový monitor s dotykovou obrazovkou a dotykovými tlačítky. Rozlišení 1024x600, interkom, vnitřní paměť pro nahrávání obrázků a videa (microSD karta není součástí dodávky standardního balení).

Je určen pro IP domovní systém. Rozvod po běžné datové TCP/IP síti, wifi client, šifrovaná komunikace. Kompatibilní s dveřními stanicemi VTOxxxx. České menu.

Umožňuje připojit až 20 IP kamer či kanálů DVR/HCVR/NVR Dahua. Možnost napájení dle IEEE 802.3af PoE.

- Displej: 7" dotykový LCD, rozlišení 1024x600, Video Standard H.264
- Paměť: ano, je však nutno vložit microSD <32GB
- Provedení tlačítek: dotyková
- Alarmové vstupy: 6
- Alarmové výstupy: 1 (aktivní vždy při sepnutí kteréhokoliv poplach. vstupu; poslední dva porty konektoru)
- Síť: Wifi 802.11n, Ethernet 10M/100Mbps, auto negotiation, TCP/IP, SNMP
- Certifikace PZTS: NE
- Napájení: DC 12V nebo IEEE 802.3af PoE
- Spotřeba: v nečinnosti <1,5W, pracovní <7W
- Pracovní teplota: -10 °C ~ +60 °C
- Vlhkost: 10~90 %RH
- Rozměry: 200mm x 126mm x 22mm (Š x V x H)
- Hmotnost: 0,8 kg

## Bezpečnostní pokyny

Nevystavujte monitor nadměrnému teplu (oblast u radiátorů a vařičů) a prachu, není vhodná instalace v místech s přímým dopadem slunečního záření.

Monitor není určený pro provoz v místech s vyšším rizikem zásahu elektrickým proudem jako jsou koupelny a sauny.

Nezakrývejte větrací otvory a na monitor nepřikládejte cizí předměty.

Monitor nijak nerozebírejte. Na zařízení se vztahuje zákon o elektroodpadu.

# Popis monitoru

Přední panel

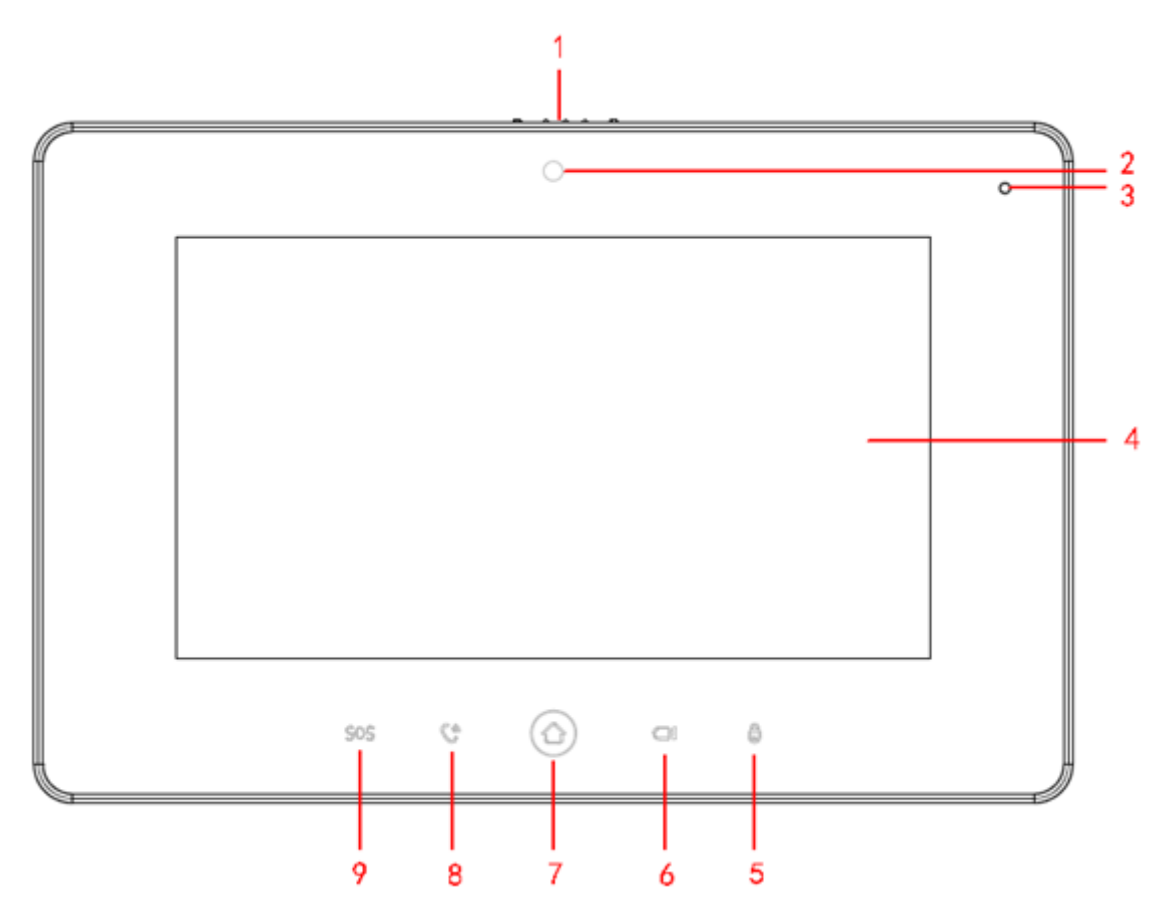

| Značka | Součást       | Popis                                           |
|--------|---------------|-------------------------------------------------|
| 1      | Krytka kamery | Pouze vybrané modely                            |
| 2      | Kamera        | Pouze vybrané modely                            |
| 3      | Mikrofon      | -                                               |
| 4      | Obrazovka     | -                                               |
| 5      | Odemknutí     | Pro otevření zámku dveří během hovoru           |
| 6      | Monitor       | -                                               |
| 7      | Menu          | Stisk pro návrat na hlavni obrazovku nebo menu  |
| 8      | Hovor         | Pro přijetí a ukončení spojení s dveřní stanicí |
| 9      | SOS           | Tlačítko pro volání v nouzi                     |

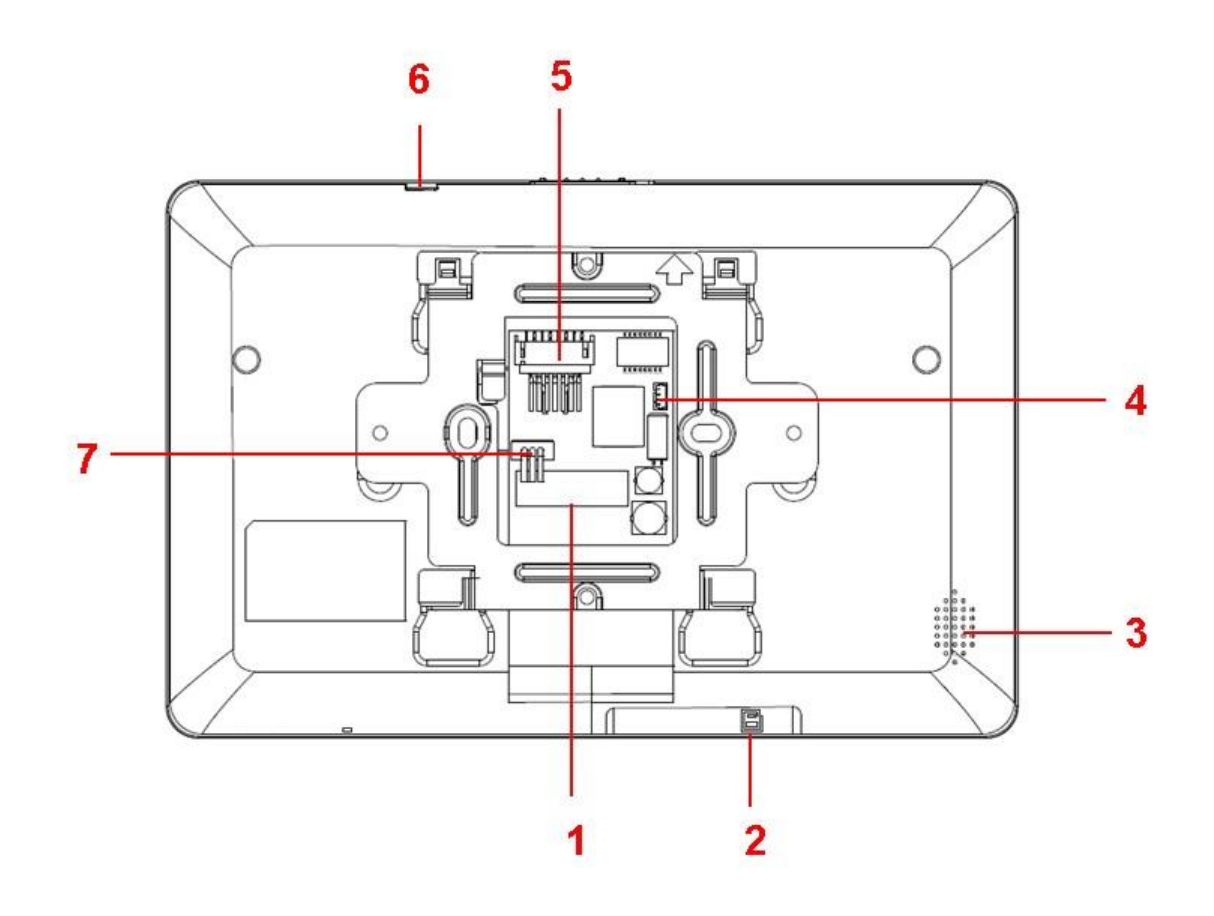

| Značka | Součást  | Popis                |
|--------|----------|----------------------|
| 1      | I/O      | Alarmové rozhraní    |
| 2      | SD slot  | Do kapacity 32GB     |
| 3      | Repro    | Pro audio komunikaci |
| 4      | СОМ      | Servisní konektor    |
| 5      | Ethernet | Pro připojení k LAN  |
| 6      | Reset    | Reset tlačítko       |
| 7      | RS-485   | Rozšiřující rozhraní |

## Zapojení v síti

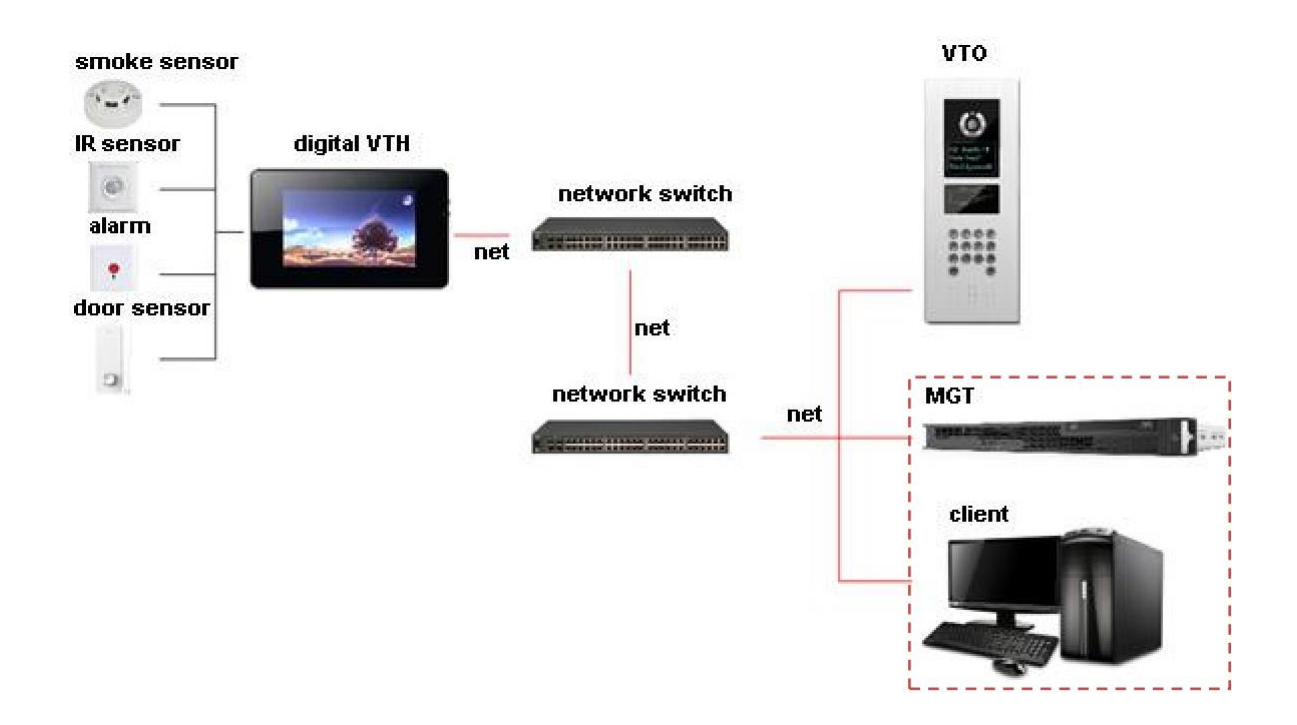

## Schéma datových konektorů

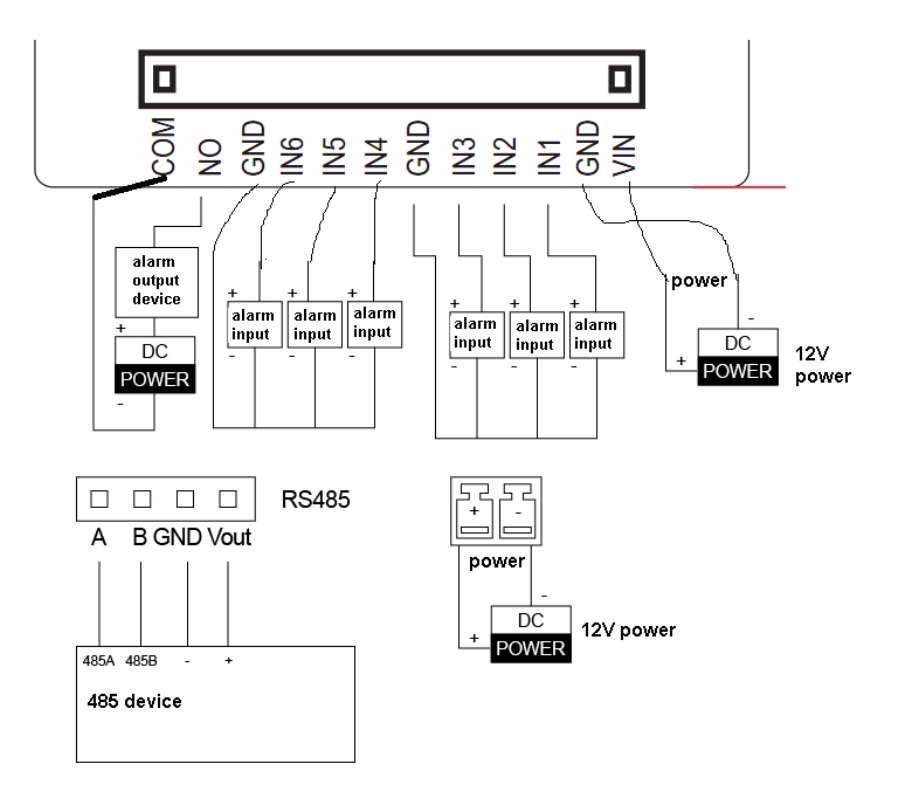

## Prvotní instalace v síti LAN

Net Set 2 🧟 🏫 ? 9901 Wireless Wired Production ON Connected ŝ Network dahuavip ŝ Default dahuaguest \$ 1 dahuavip • <u></u> Easy4ip < >

Monitor lze spojit do LAN sítě prostřednictvím UTP kabelu nebo WiFi.

Vyberte vhodný typ připojení a zvolte či nadefinujte IP adresu v LAN síti. Nastavení je analogické k síťovým zařízením, je nutné respektovat adresní rozsah lokální sítě LAN (IP adresa, maska, výchozí brána, DNS servery).

| <b>9901</b> |                | Network       | 0.8 | (îr | î |
|-------------|----------------|---------------|-----|-----|---|
| Net Set     | Main_VTO Name  | Main VTO      |     |     |   |
| Production  | VTO IP Address | 192 168 1 100 |     |     |   |
| Network     | Enable Status  |               | -   |     |   |
|             | Sub_VTO1 Name  | sub VTO       |     |     |   |
| Default     | VTO IP Address | 192 168 1 132 |     |     |   |
|             | Device Type    | Door          | •   |     |   |
|             | VTO Middle No. |               |     |     |   |
|             | Enable Status  | OFF           |     |     |   |
|             |                | <             |     | >   |   |

## Ovládání

Hlavní obrazovka:

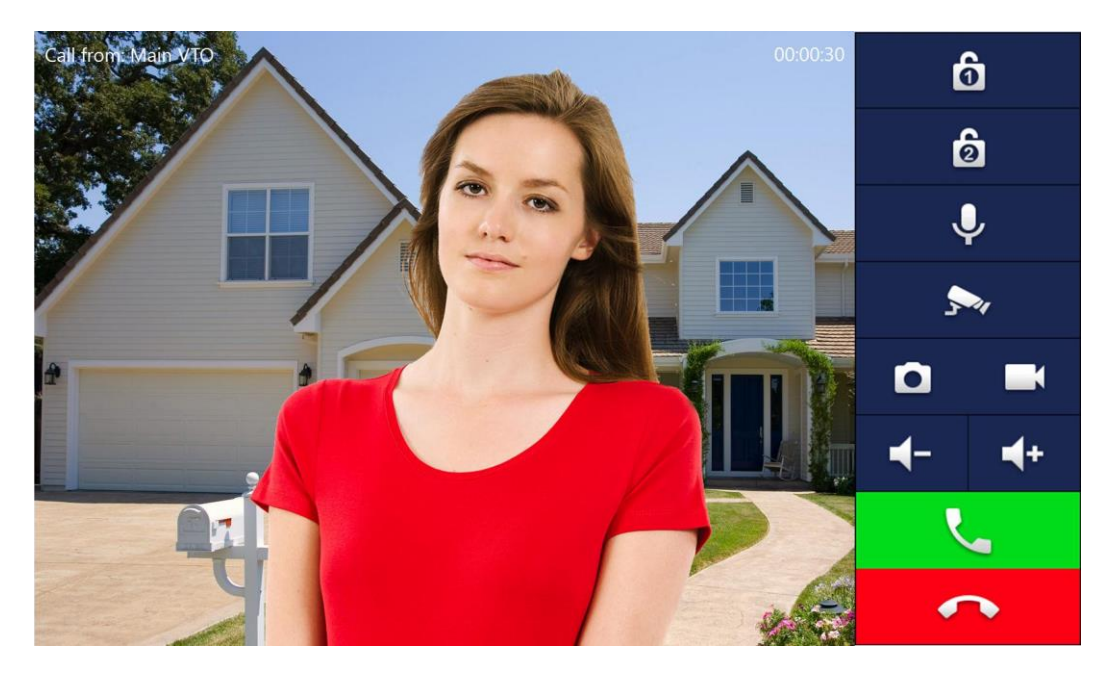

| Ikona       | Název        | Popis                                                                              |  |  |  |  |
|-------------|--------------|------------------------------------------------------------------------------------|--|--|--|--|
| ô           | Zámek 1      | Ovládání zámku dveří                                                               |  |  |  |  |
| 6           | Zámek 2      | V případě užití RS-485 terminálu ovládá<br>další zámky                             |  |  |  |  |
| Ŷ           | MIC          | Ztiší mikrofon                                                                     |  |  |  |  |
| <b>5</b> ~r | IP kamera    | Zobrazení IP kamer                                                                 |  |  |  |  |
| ٥           | Foto         | Pořídí fotku obrazovky na SD kartu (pokud<br>je instalovaná)                       |  |  |  |  |
| Ĩ           | Nahrávání    | Nahraje hovor na SD kartu včetně obrazu.<br>Vyžaduje přítomnost SD karty ve slotu. |  |  |  |  |
|             | Hlasitost    | Ovládání hlasitosti                                                                |  |  |  |  |
| ~           | Přijme hovor | -                                                                                  |  |  |  |  |
| •           | Ukončí hovor | -                                                                                  |  |  |  |  |

#### Hlavní MENU

| <b>♀</b> 9901 <b>1</b> |            |           | 4                            |
|------------------------|------------|-----------|------------------------------|
| Call 2                 | Info       | 3         | 07:29 5<br>2016-6-14 Tuesday |
| Monitor<br>9           | sos<br>8 🏂 | Setting 7 |                              |
|                        |            |           |                              |

| Značka | Název         | Popis                                                                                                    |
|--------|---------------|----------------------------------------------------------------------------------------------------|
| 1      | Byt/pokoj     | Číslo jednotky                                                                                                    |
| 2      | Seznam hovorů | Seznam všech hovorů včetně zmeškaných                                                                                                    |
| 3      | Info          | Přehled oznámení, alarmových hlášení a dalších zpráv                                                                                                    |
| 4      | Ikony         | <ul> <li>LAN sí't ethernet, kabel odpojen</li> <li>LAN síť ethernet, kabel připojen</li> <li>ViFi spojení je aktivní</li> <li>- spojení s dveřní stanicí</li> <li>- spojení s dveřní stanicí není funkční</li> <li>- přítomnost SD karty ve slotu</li> <li>- nepřečtená zpráva</li> </ul> |
| 5      | Čas           | -                                                                                                    |
| 6      | Zabezpečení   | Stiskněte pro aktivaci/deaktivaci zabezpečení                                                                                                    |
| 7      | Nastavení     | Krátký stisk pro menu nastavení parametrů, delší<br>stisk (~6 sekund) pro menu pokročilých parametrů                                                                                                    |
| 8      | SOS           | Pro nouzové volání                                                                                                    |
| 9      | Monitor       | Zobrazí obraz dveřní stanice VTO nebo IP kamery                                                                                                    |

## Nastavení

Lze nastavit hlasitost zvonění, mód nerušit DND, poplachy na základě připojených čidel… Vstupní heslo pro změny je továrně definováno "**123456**" (bez uvozovek).

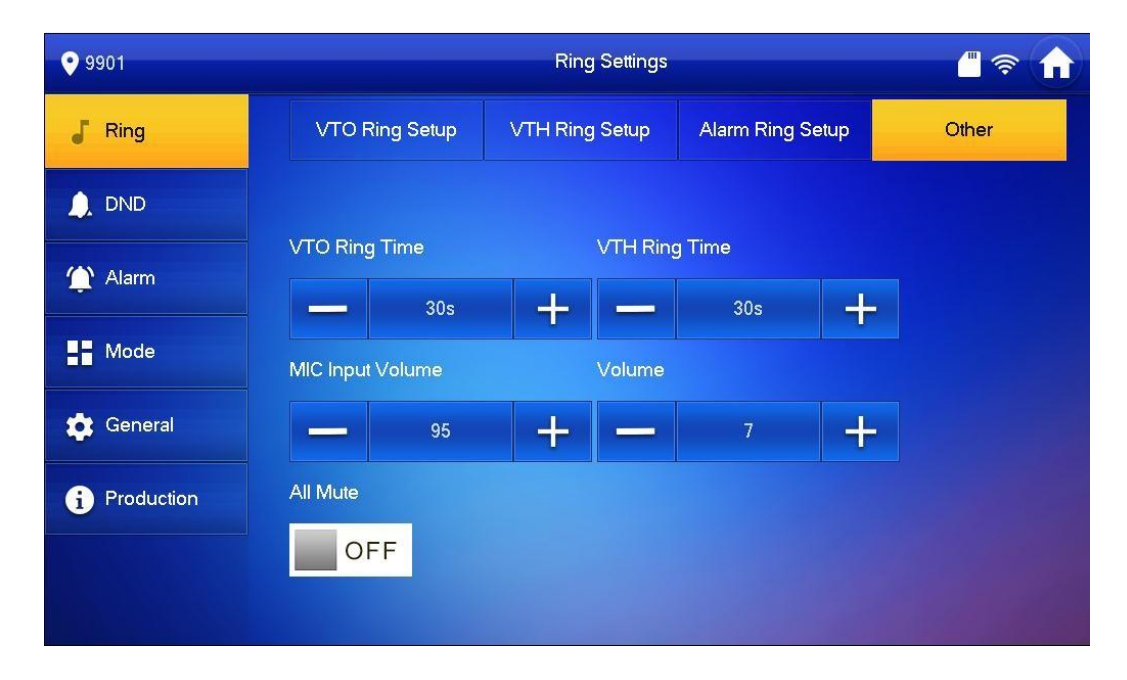

## Nastavení času, data, displeje a hesla

Nastavení data, času, parametrů zobrazení displeje a hesla přístupu k monitoru.

| <b>9901</b>  |                                                     | General |               | <b>-</b> ? <b>1</b> |  |  |
|--------------|-----------------------------------------------------|---------|---------------|---------------------|--|--|
| J Ring       | Time                                                | Display | User Password | Other               |  |  |
| 🔔 DND        | Time                                                | OFF     | Time Zone     |                     |  |  |
| 🏠 Alarm      | 2016-06-14 0                                        | 7:38:12 | GMT+08:0      | 00                  |  |  |
| Mode         |                                                     |         |               |                     |  |  |
| 🔅 General    | DST                                                 |         |               | ON                  |  |  |
| i Production | By Date Start:2016-01-01 00:00 End:2016-01-02 00:00 |         |               |                     |  |  |
|              |                                                     |         |               |                     |  |  |
|              |                                                     |         |               |                     |  |  |

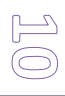

## Polachové (alarm) vstupy a módy

Monitor disponuje 6-ti poplachovými vstupy (zónami), kdy pro každou zónu lze definovat její typ, zda je připojené čidlo standardně spojené (NC) nebo rozpojené (NO), co se stane při detekci čidlem (status polachu) a prodlevu pro vyvolání poplachu:

| <b>9</b> 901 |      |               | Alarm  |                 |             | <b>*</b> ? |
|--------------|------|---------------|--------|-----------------|-------------|------------|
| 🥊 Ring       | Z    | Ione          | Output |                 |             |            |
|              | Area | Туре          | NO/NC  | Status          | Enter Delay | Exit Delay |
| 🏠 Alarm      | 1    | Urgency Btn 🔻 | NO 🔻   | Delay Alarm 🔻   | 10S 🔻       | 10S 🔻      |
| Mode         | 2    | Gas Sensor 🔻  | NC 🔻   | Instant Alarm 🔻 | 0S 🔻        | 0S 🔻       |
| 🤹 General    | 3    | Smoke Sensor  | NC 🔻   | Instant Alarm 👻 | 0S 🔻        | 0S 🔻       |
| i Production | 4    | IR 🔻          | NC 🔻   | Instant Alarm 🔻 | 0S 🔻        | 0S 🔻       |
|              |      |               | OK     |                 |             | <u>``</u>  |
|              |      |               | UK     |                 |             | ·          |

Jednotlivé módy definují aktivaci jednotlivých zón dle toho, zda je uživatel doma nebo spí...

| <b>9</b> 901 |        | Mode |        | <u> </u> |
|--------------|--------|------|--------|----------|
| J Ring       | Stay   | Away | Sleep  | Custom   |
|              | Area 1 |      | Area 2 | ON _     |
| (Alarm       | Area 3 |      | Area 4 | OFF      |
| General      | Area 5 | OFF  | Area 6 | OFF      |
| i Production | Area 7 | OFF  | Area 8 | OFF      |
|              |        |      |        |          |
|              |        |      |        |          |

## Poplachový režim

Aktivací poplachového režimu a s tím souvisejícího módu bude monitor detekovat podněty z připojených čidel a na základě nastavení vyvolá akci.

Poplachový režim se aktivuje v MENU tlačítkem

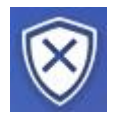

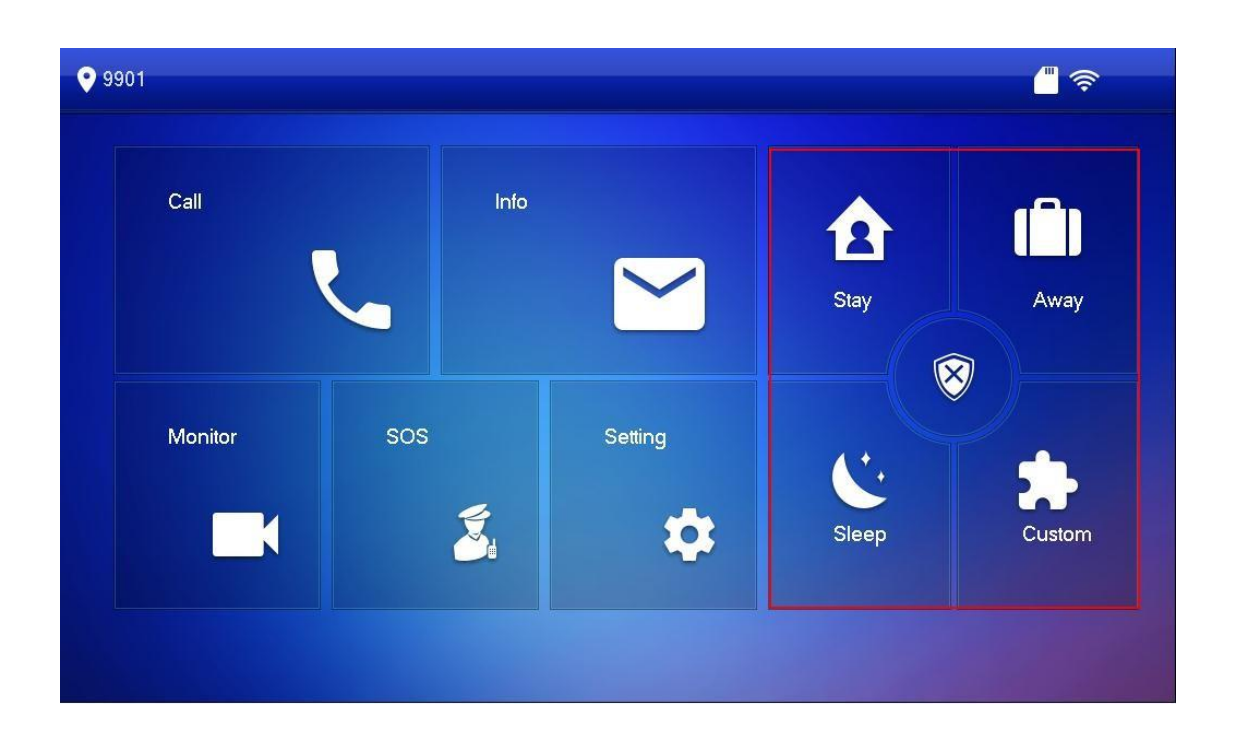

Při aktivaci vyberte jeden z módů (doma "stay", venku "away", spánek "sleep", uživatelský "custom") a zadejte aktivační heslo (tovární je "123456").

Deaktivace poplachového režimu se provede stiskem alarmového tlačítka a zadáním hesla. Pokud by došlo k nátlakovému zadání hesla útočníkem, zadejte heslo v opačném číselném pořadí (654321), poplachový režim se vypne a pokud je definováno, zašle se zpráva na centrálu.

## Externí IP kamery

Pro sledování IP kamer je třeba je přidat do seznamu IPC zařízení monitoru, definujte jméno IP kamery, její IP adresu, přihlašovací parametry, číslo komunikačního portu a protokol:

|           | AddlP | C_00 |    |  |
|-----------|-------|------|----|--|
| Name      | lpc00 |      | *  |  |
| IP        | 0 0 0 | • 0  |    |  |
| User Name | admin |      |    |  |
| Password  | ••••• |      |    |  |
| Port      | 554   |      |    |  |
| Stream    | Main  | •    | •  |  |
| Protocol  | Local | •    | •  |  |
| Channel   | 0     |      |    |  |
| Cancel    |       |      | ОК |  |

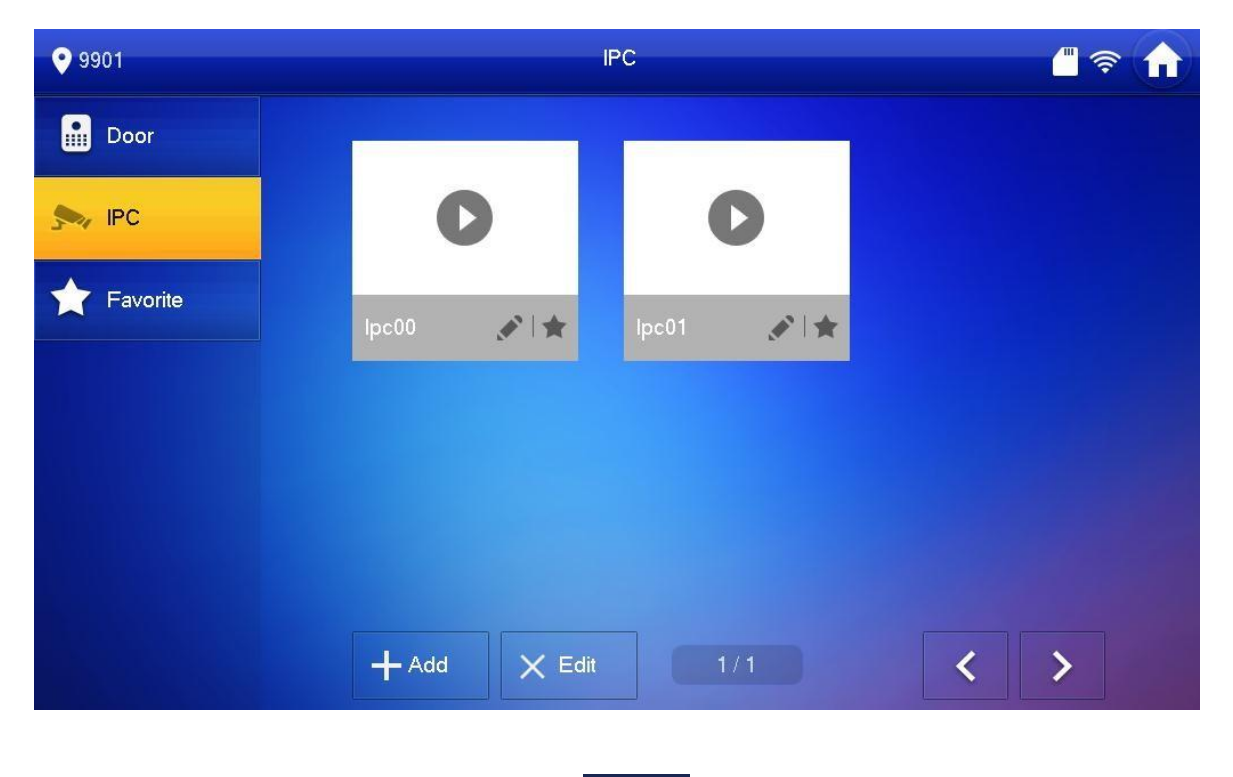

Na kamery lze nahlížet stiskem ikony tlačítka na hlavní obrazovce.

## Info

Tlačítkem Info v hlavním MENU lze získat přehled o hovorech, zprávách a poplachu. Události lze prohlížet a v jejich seznamu smazat.

| <b>9901</b>      |                     | Guest Messag | e   |   | "  |  |
|------------------|---------------------|--------------|-----|---|----|--|
| 뉯 Security Alarm | All                 | Unread       |     |   |    |  |
| Guest Message    | Main VTO            |              |     |   |    |  |
| Ublish Info      |                     |              |     |   |    |  |
| Video Pictures   | 2016-06-14 08:04:00 |              |     |   |    |  |
|                  |                     |              |     |   |    |  |
|                  |                     |              |     |   |    |  |
|                  | X Edit TillClear    |              | 1/1 | ~ | >_ |  |
|                  |                     |              |     |   |    |  |

Ovládací prvky přehrávání záznamů:

| Ikona    | Název             |
|----------|-------------------|
| <b>4</b> | Návrat            |
| ×        | Přepínání         |
| 11       | Pauza             |
| -        | Stop              |
| *        | Rychlé přehrávání |
| ₽        | Pomalé přehrávání |
|          | Hlasitost         |

#### **Reset monitoru**

V případě nutnosti restu monitoru do továrních hodnot dlouze (aspoň 6 sekund) stiskněte ikonu nastavení v hlavním MENU a zvolte položku "default", kterou potvrďte OK.

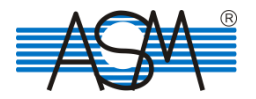

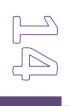